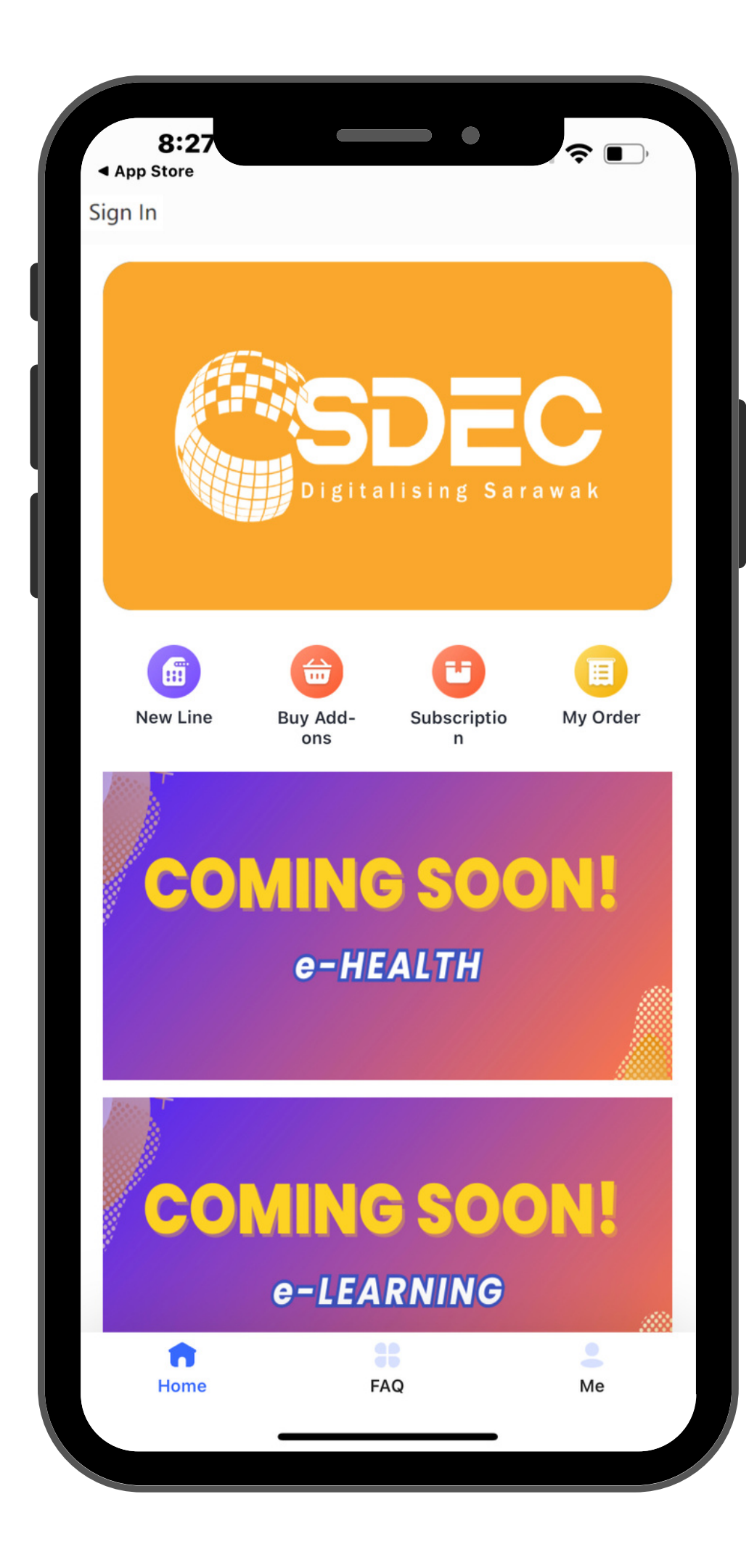

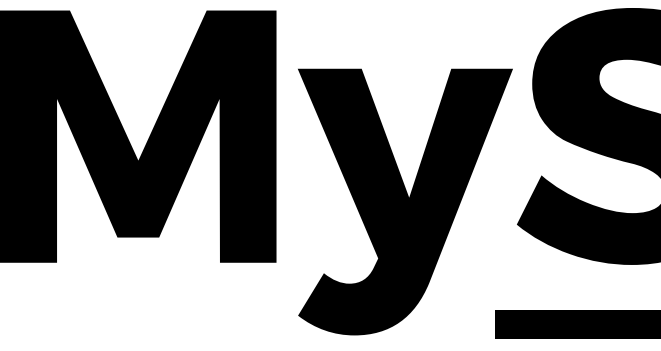

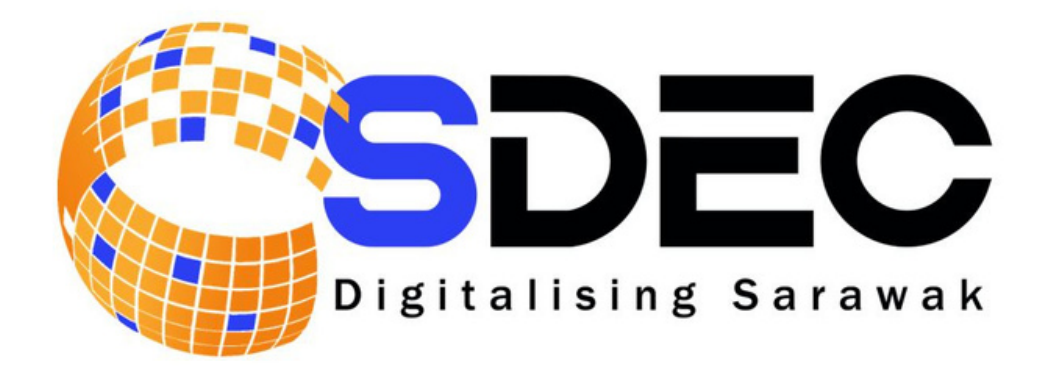

# **MySDEC**

#### Sarawak Digital Economy Corporation

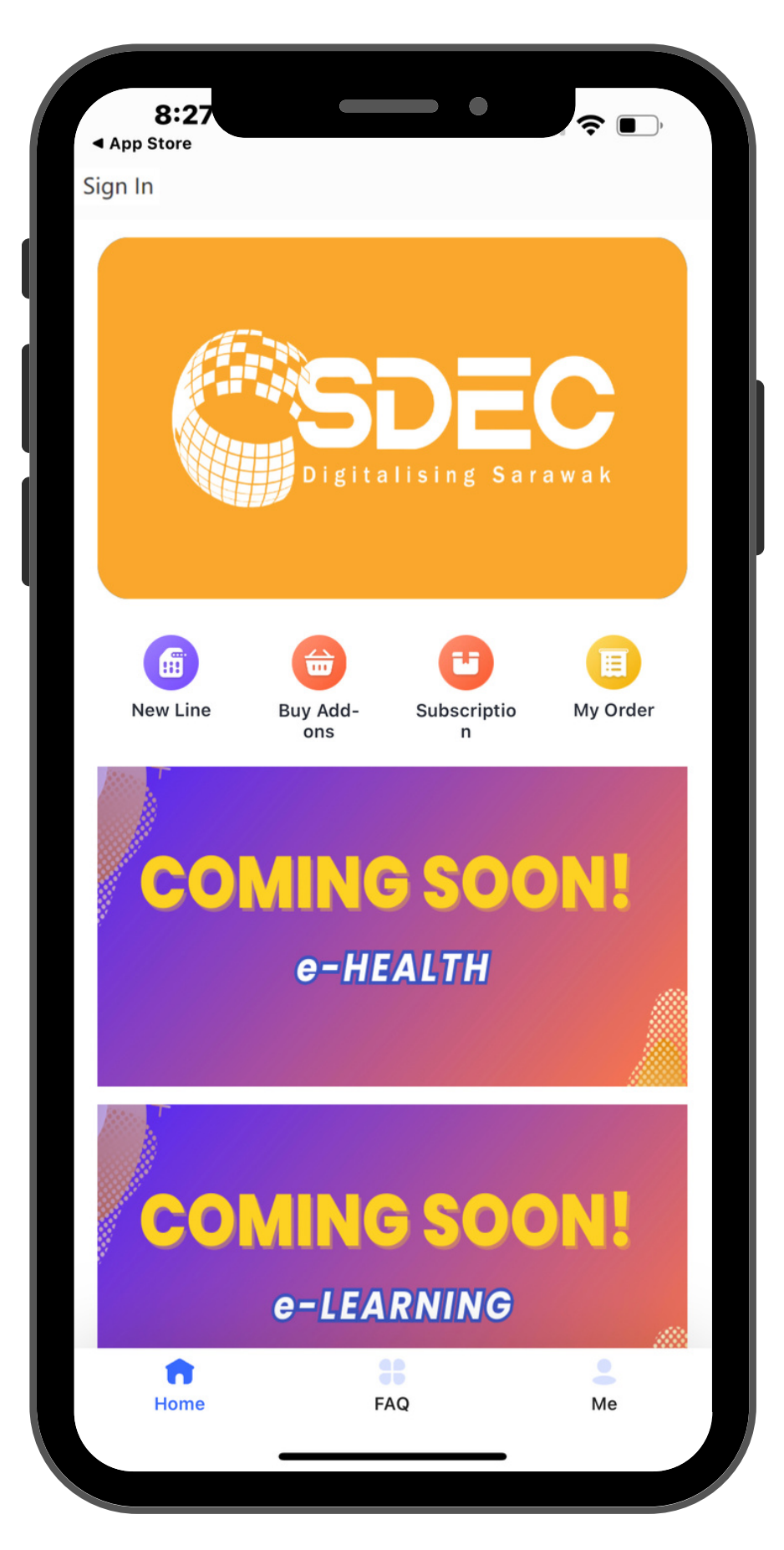

## HomePage

- The HomePage after downloading the 01 application MySDEC from Google Play Store / **App Store**
- 02 Click the button 'Sign In' on top corner left of your screen

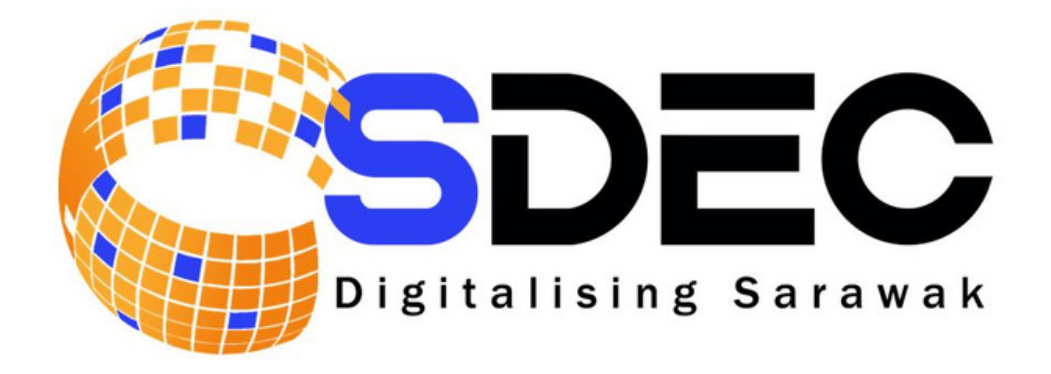

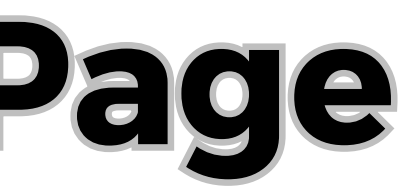

#### Sarawak Digital Economy Corporation

## **Registration to the Apps**

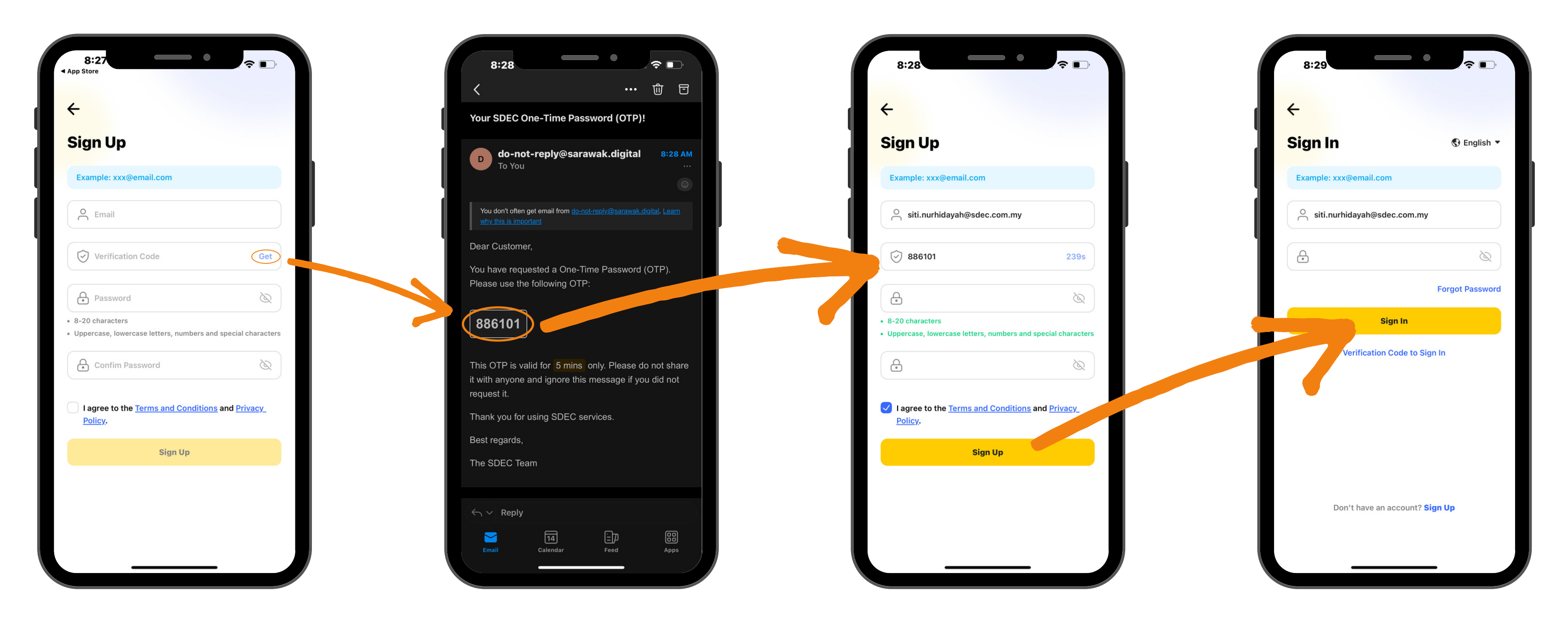

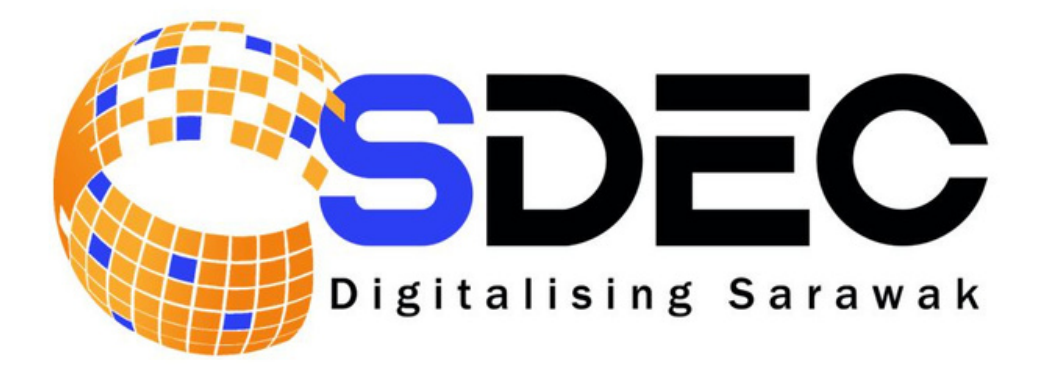

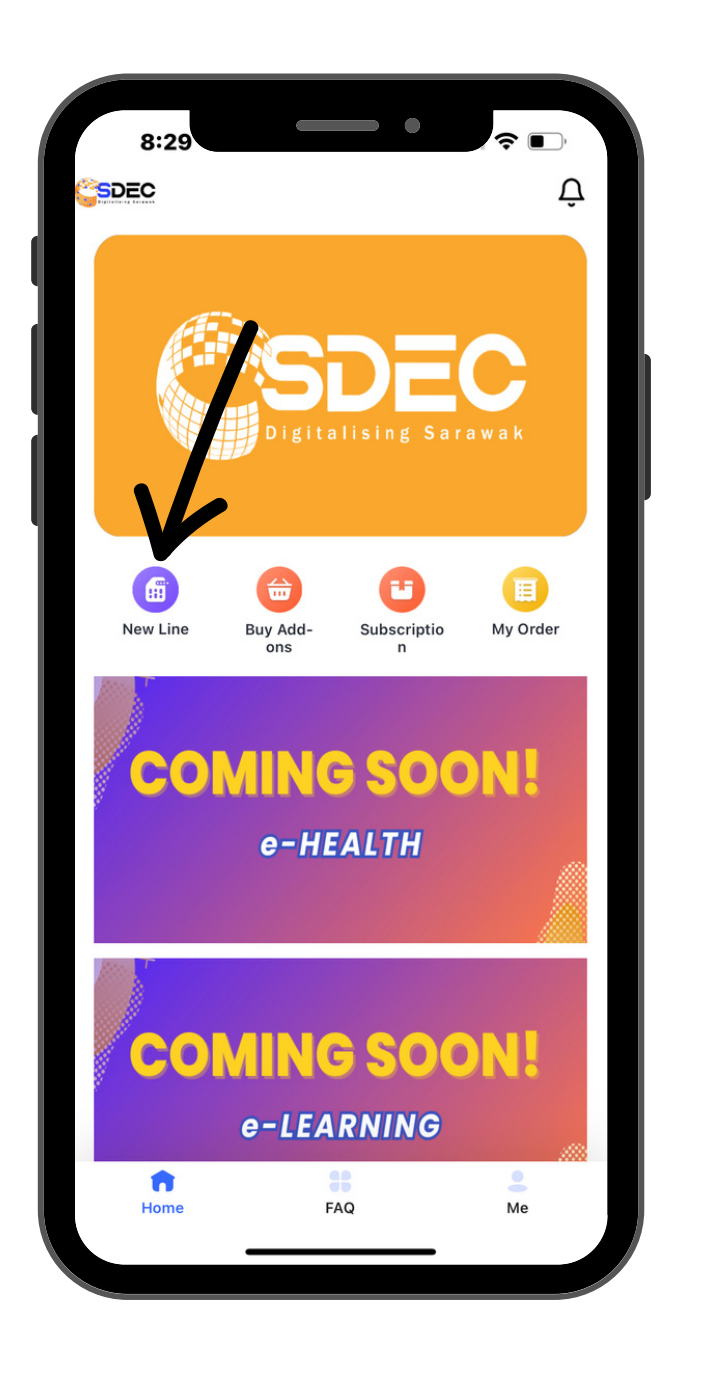

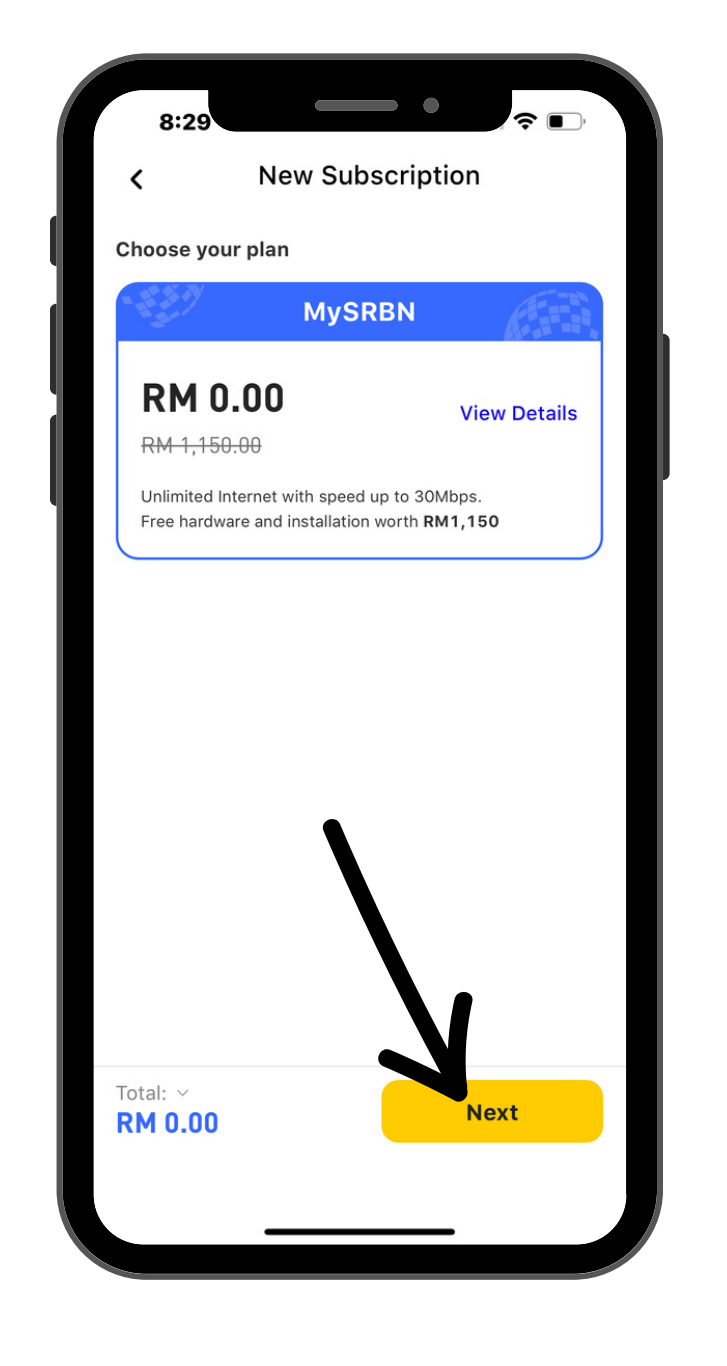

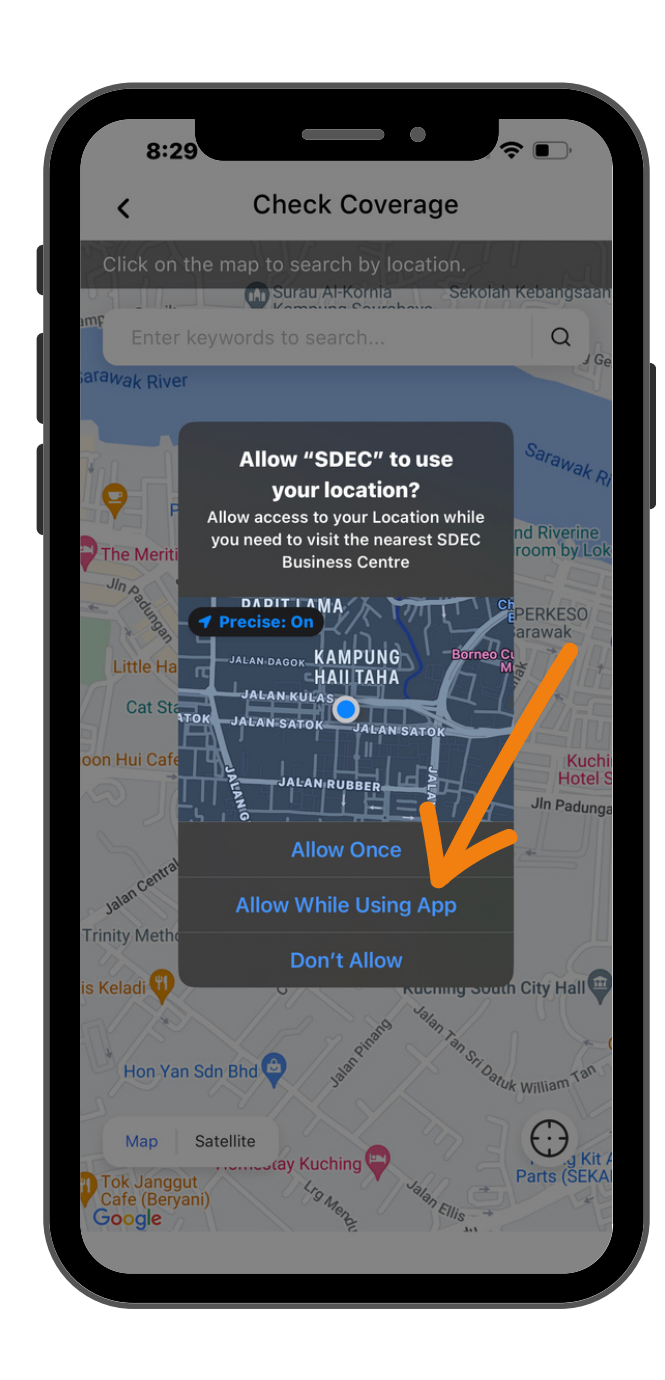

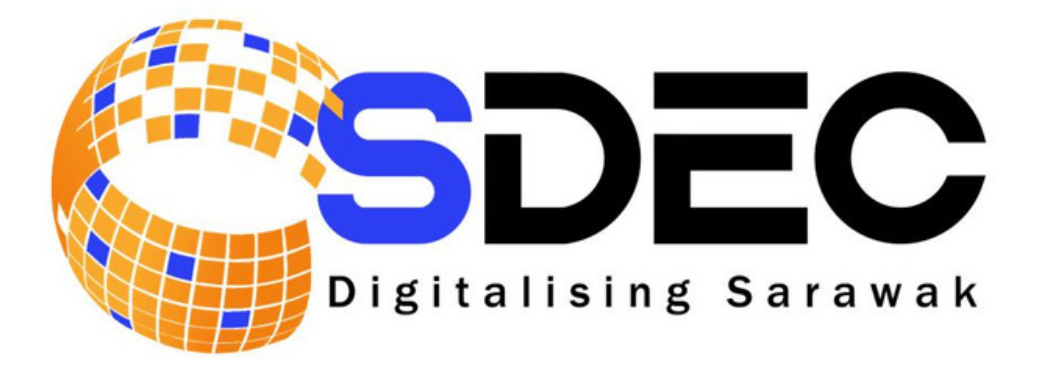

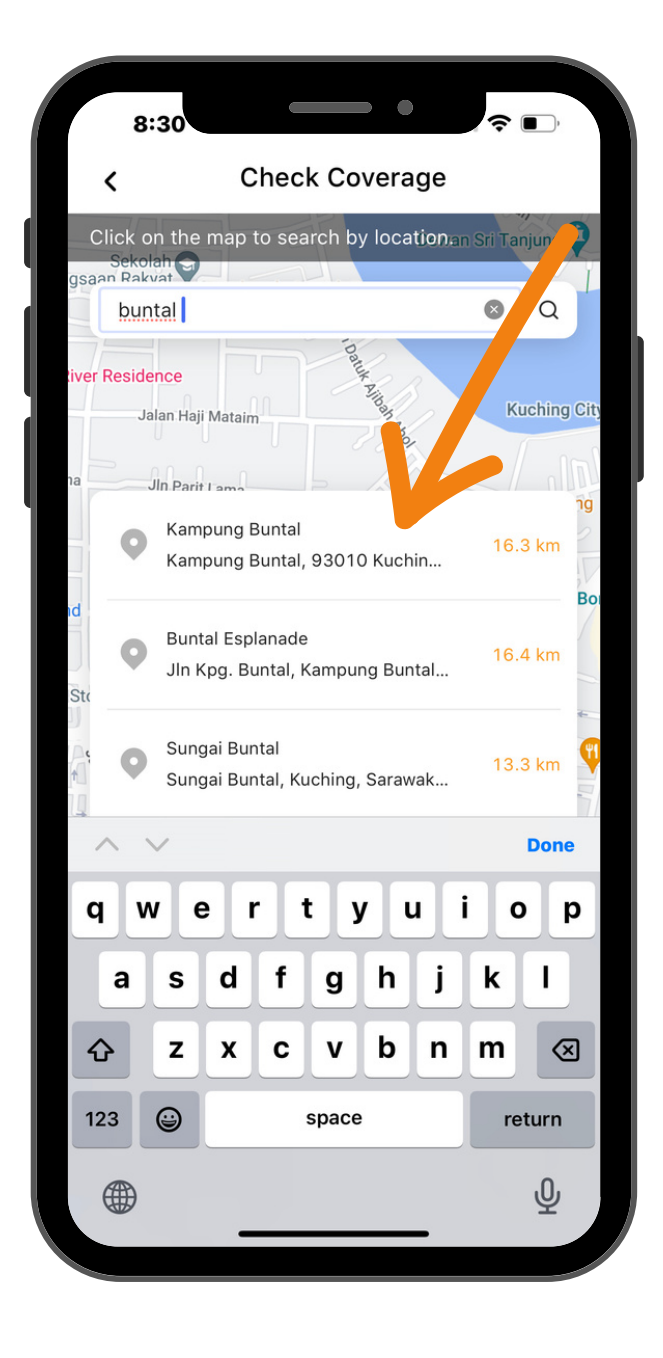

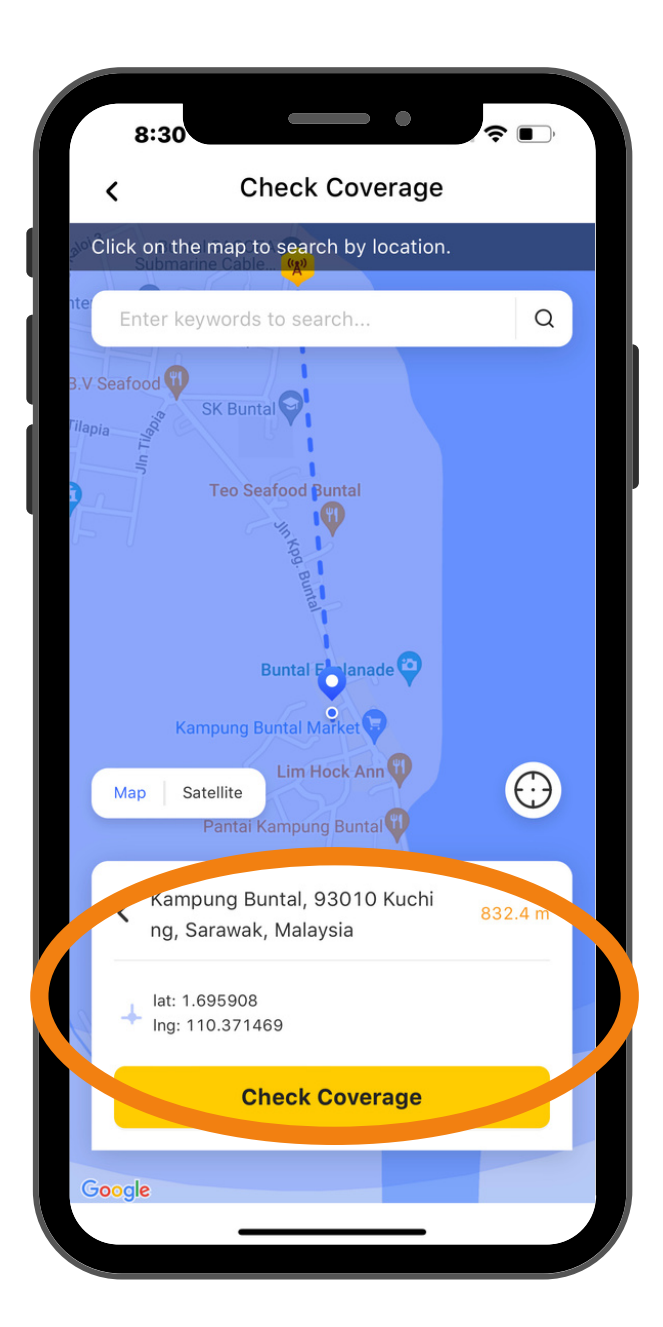

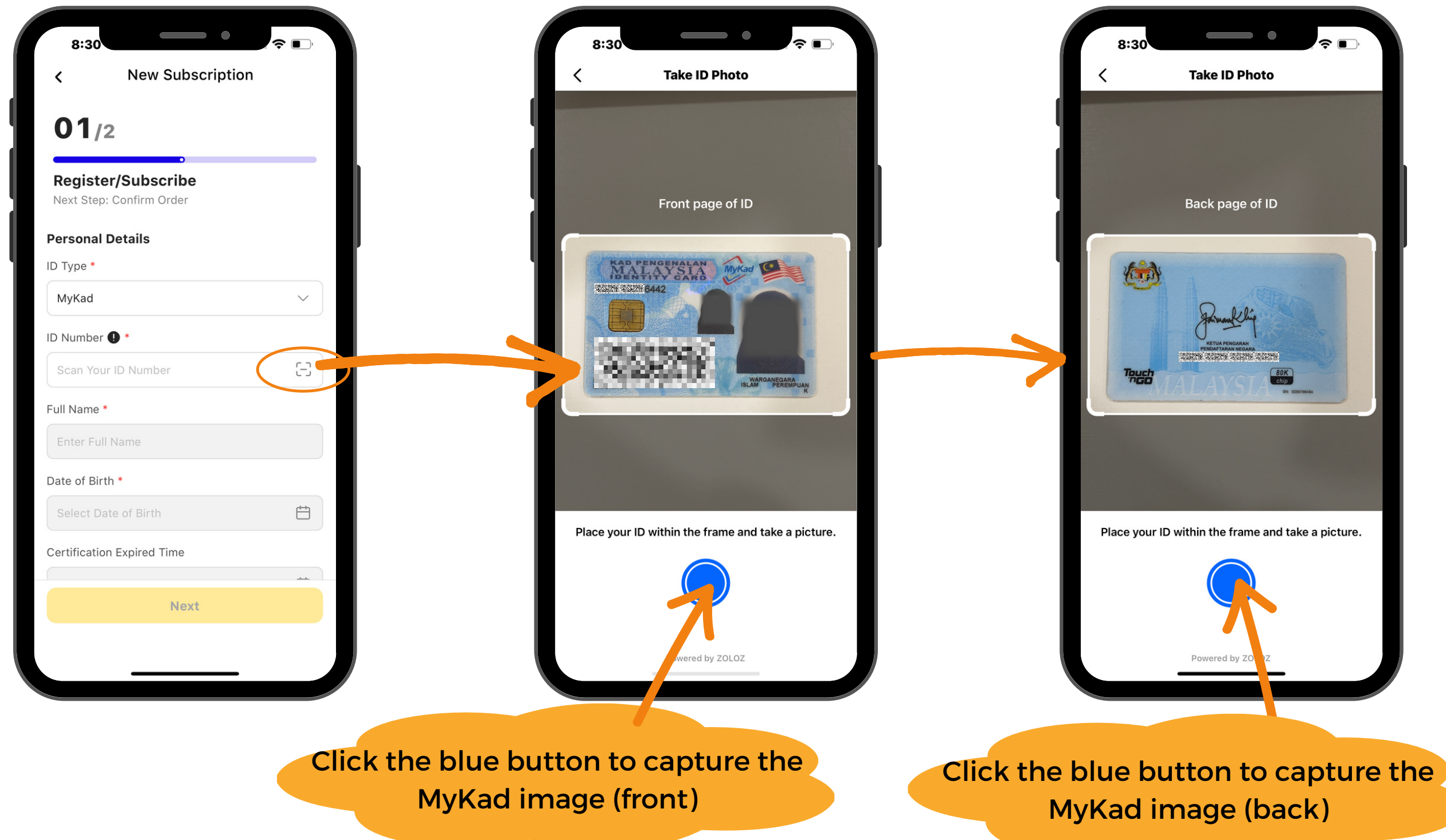

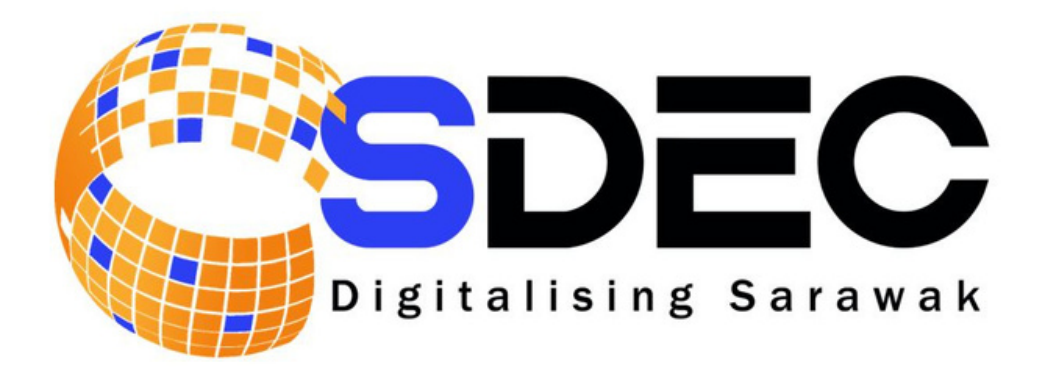

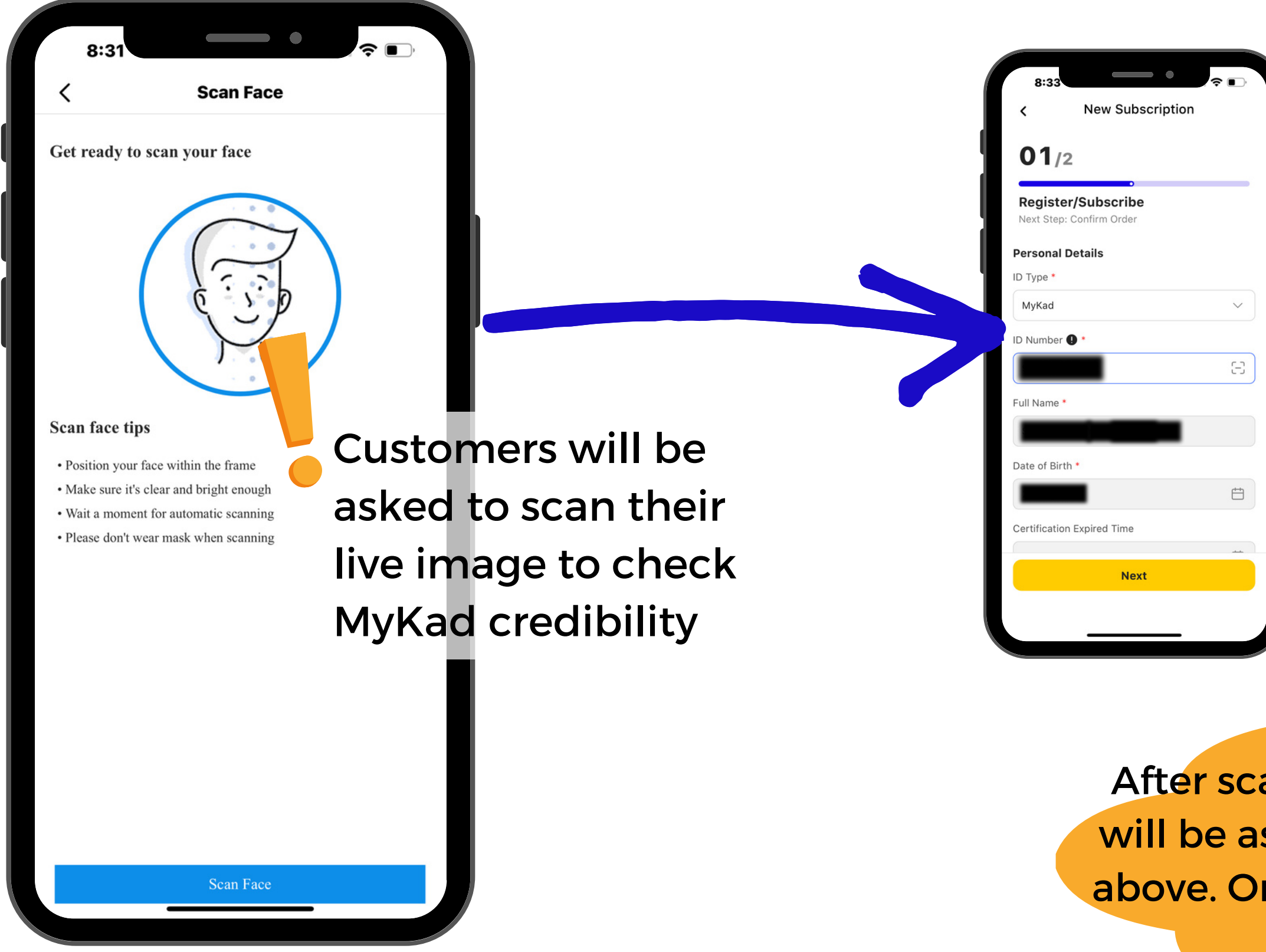

Sarawak Digital Economy Corporation

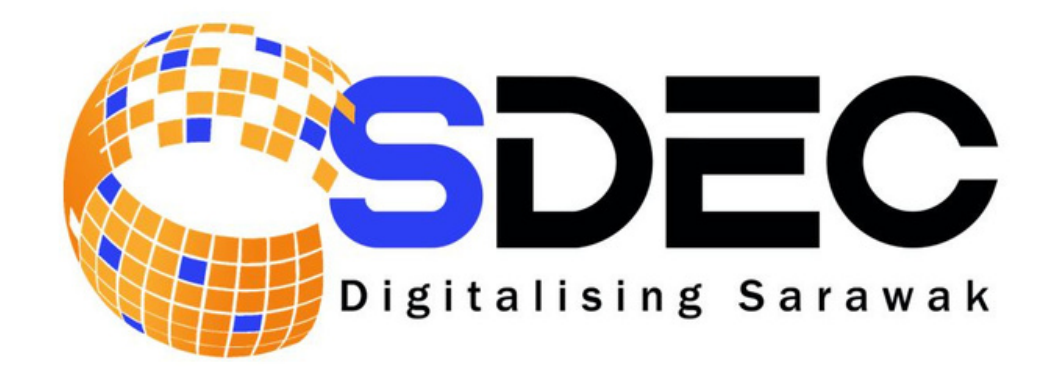

| Certification Expired Time             |          |                                     |
|----------------------------------------|----------|-------------------------------------|
| Select Certification Expired Time      | <b> </b> | Contact Address                     |
| Installation Information               |          | Enter Contact Address               |
| Installation Address *                 |          | Contact Number *                    |
| Kampung Buntal, 93010 Kuching, Sarawak | k, Mala  |                                     |
| Post Code *                            |          | Contact Email *                     |
| 93010                                  | ~        |                                     |
| City *                                 |          | Occupation *                        |
| Kuching                                | ~        | ~ ·                                 |
| Contact Address                        |          | Other Information                   |
| Enter Contact Address                  |          | Household Income *                  |
| Contact Number *                       |          | RM                                  |
|                                        |          | Number of person in the Household • |
| Contact Email *                        |          | 3                                   |
| Next                                   |          | Next                                |

After scanning is successful, customers will be asked to fill in the form as shown above. Once filled, click the 'Next' button for next step

|   | •                                             |                                                                                                    |
|---|-----------------------------------------------|----------------------------------------------------------------------------------------------------|
|   | Order Successfully!                           |                                                                                                    |
|   | Order No. MySRBN                              | SDEC                                                                                                    |
| N | Track My Order                                |                                                                                                    |
| D | Back Home                                     |                                                                                                    |
| D | Back Home                                     | New                                                                                                    |
|   | After new line                                |                                                                                                    |
|   | complete, customer                            |                                                                                                    |
|   | will be notified order is successful and will |                                                                                                    |
|   |                                               | Order Successfully!<br>New Plan<br>Order No.<br>MySRBN<br>1161020<br>Track My Order<br>Back Home<br>After new line<br>registration is<br>complete, customer<br>will be notified order<br>is successful and will |

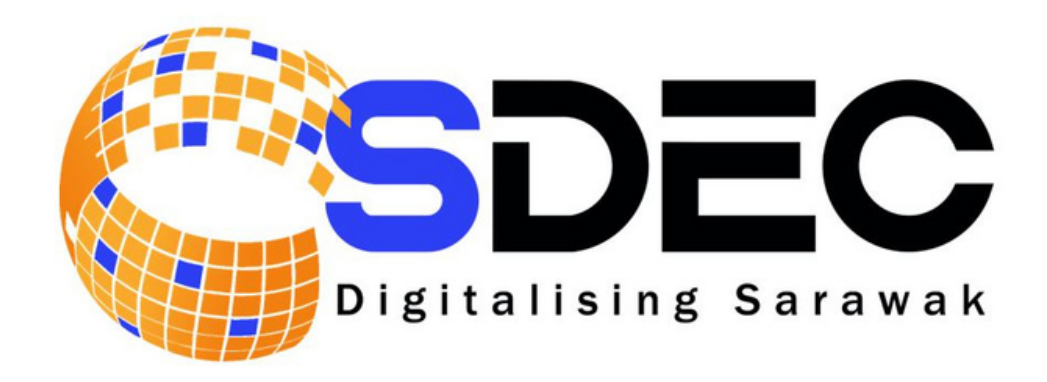

tomer able to v their order ails and status on page

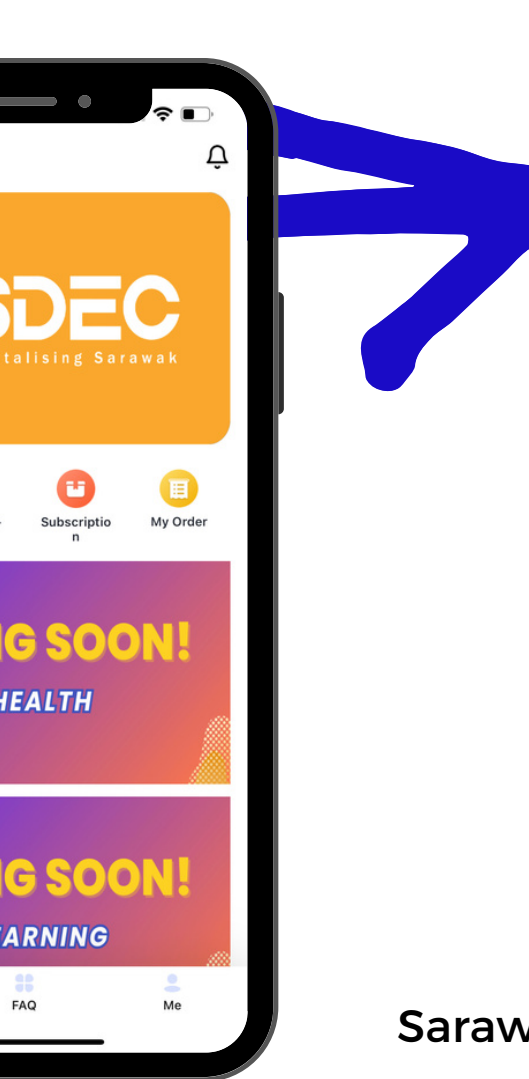

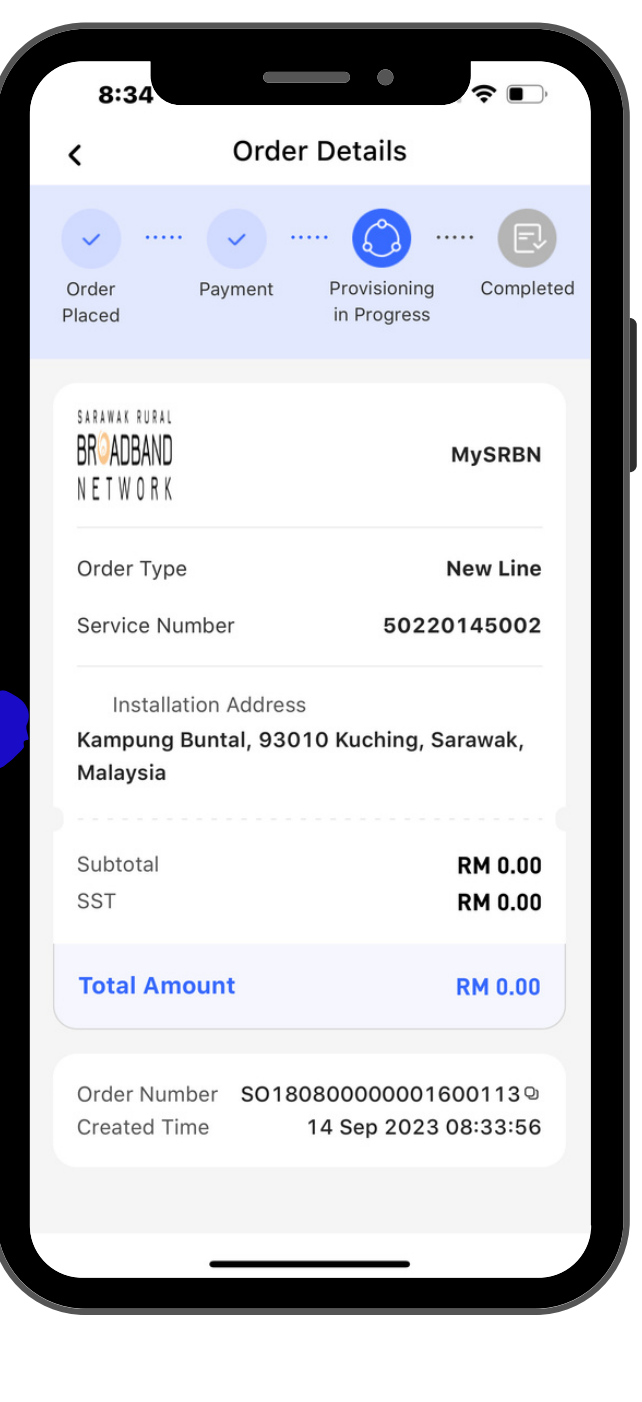

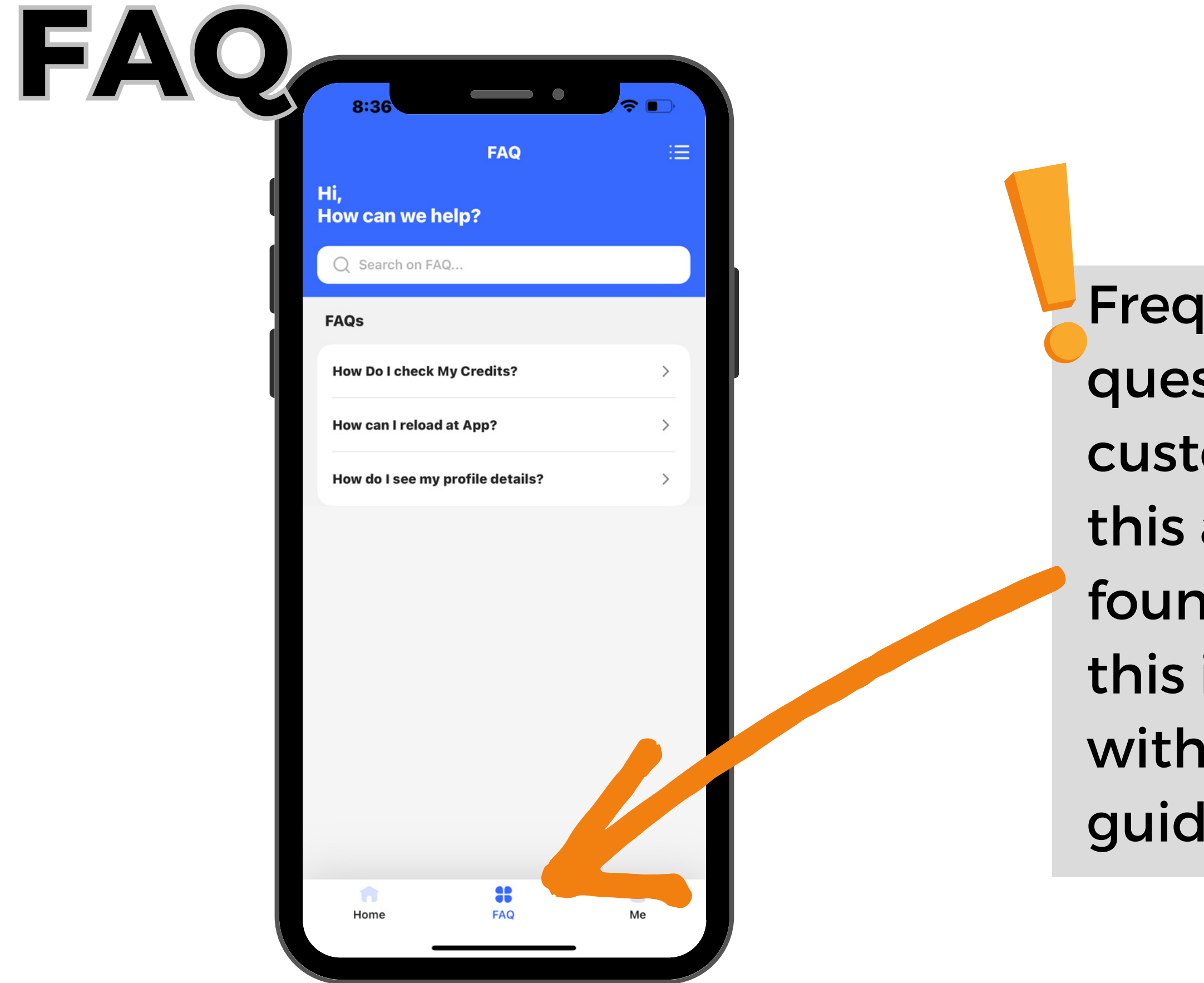

Sarawak Digital Economy Corporation

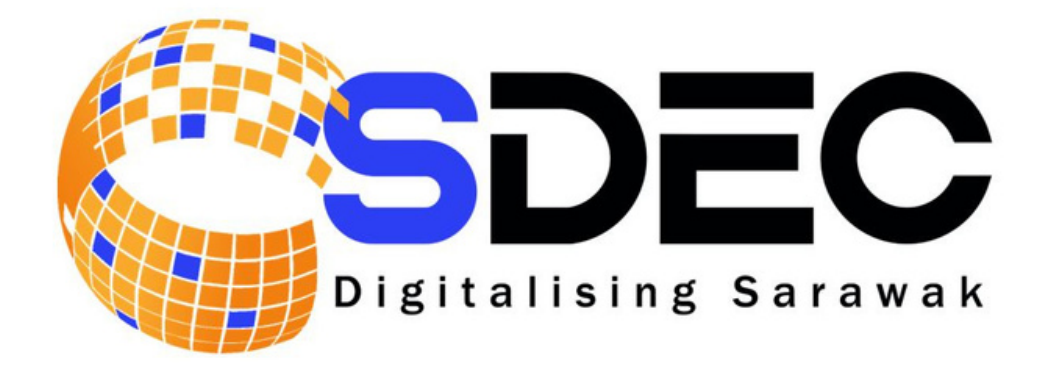

Frequent asked questions from customers about this apps can be found by clicking this icon together with answers and guidelines

## **Customer Profile**

Click 'My Profile' to view customer's personal details. Customer can change their Contact Email through this page

| 8       | siti.nurhida      | Me<br>ayah@sde | c.com.my        |   | 8:36<br><     | My Profile                  | ), |
|---------|-------------------|----------------|-----------------|---|---------------|-----------------------------|----|
|         | E<br>Subscription |                | A<br>My Profile |   | •             |                             |    |
| Ð       | FAQ               |                | >               |   | Nick Name     | siti.nurhidayah@sdec.com.my | >  |
| $\odot$ | Settings          |                | >               |   | Customer Name |                             |    |
|         |                   |                |                 |   | D Number      | Bind                        | >  |
|         |                   |                |                 |   | Gender        |                             |    |
|         |                   |                |                 | Ľ | Birthday      |                             |    |
|         |                   |                |                 | Ľ | Contact Email |                             |    |
| н       | lome              | FAQ            | e<br>Me         |   |               |                             |    |

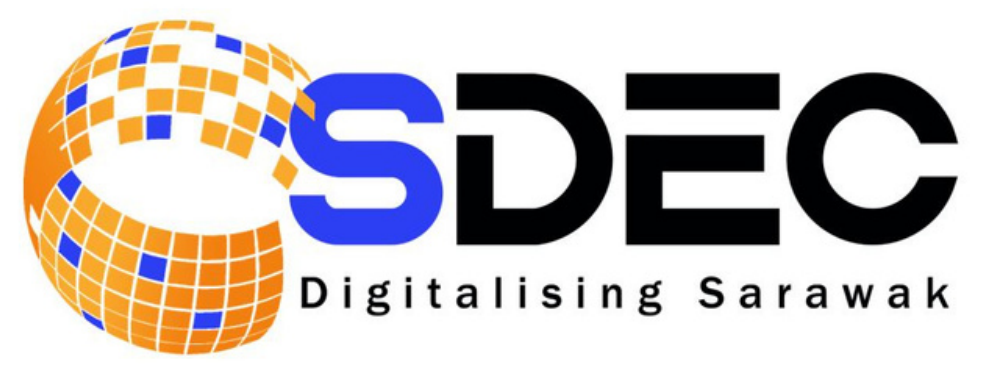

| Subscription     My Profile     FAQ     Settings |   | 8:36                         | Me                |   |    |
|--------------------------------------------------|---|------------------------------|-------------------|---|----|
| <ul> <li>FAQ</li> <li>Settings</li> </ul>        | F | Subscription                 | (A)<br>My Profile |   | С  |
| Settings                                         |   | 💬 FAQ                        |                   | > | C  |
|                                                  |   | <ul> <li>Settings</li> </ul> |                   | > |    |
| n # 1                                            |   |                              |                   |   | Si |

| 8:36             | •        | ?■        |
|------------------|----------|-----------|
| <                | Settings |           |
| Account and Se   | curity   | >         |
| Notification Set | ting     |           |
| Change Langua    | ge       | English > |
| Clear Cache      |          | 1.26 M >  |
| About APP        |          | V1.1.0 >  |
| Sign Out         |          |           |

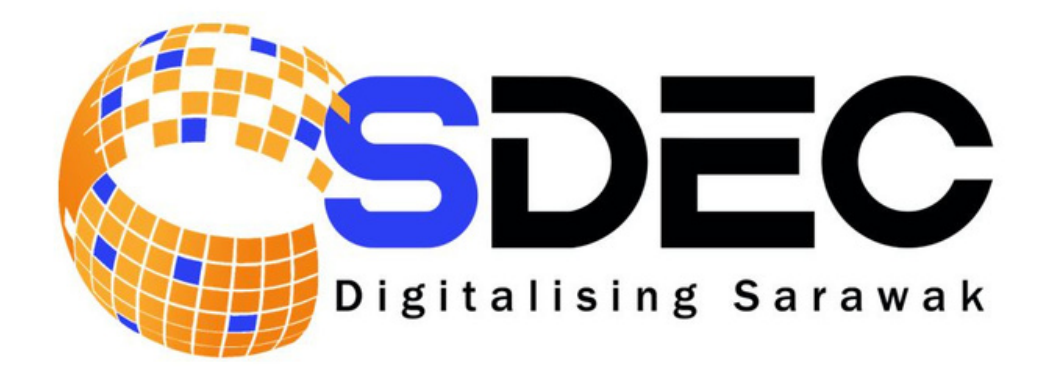

### Account and Security

- Notification Setting
- Change Language
- Sign Out

## Thank You for trusting our services

### **Contact Us**

Lot 3759 and 3760, Blok 9, Jalan Sultan Tengah Rampangi, 93050 Kuching, Sarawak

mysrbn@sarawak.digital

1800-88-7709 082-364743

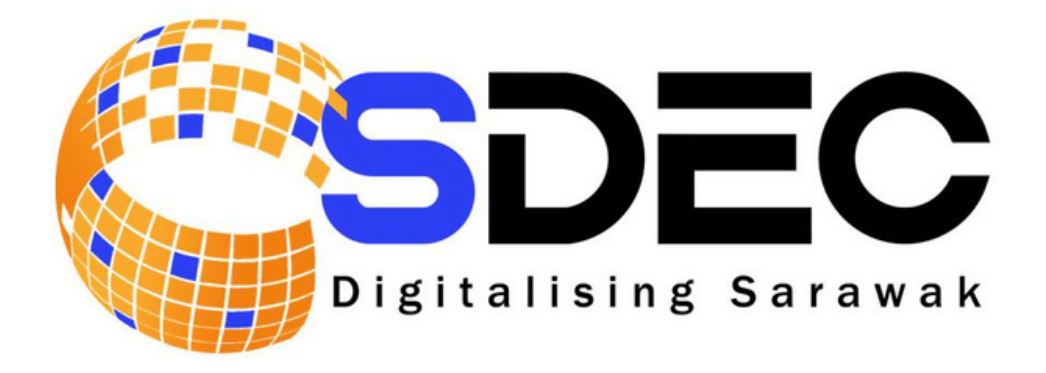